## ICBC 📴 工银亚洲

Step 1: Press「…」at the top right corner and select "查找服務號" ("Search Official Account ") under "Message" section.

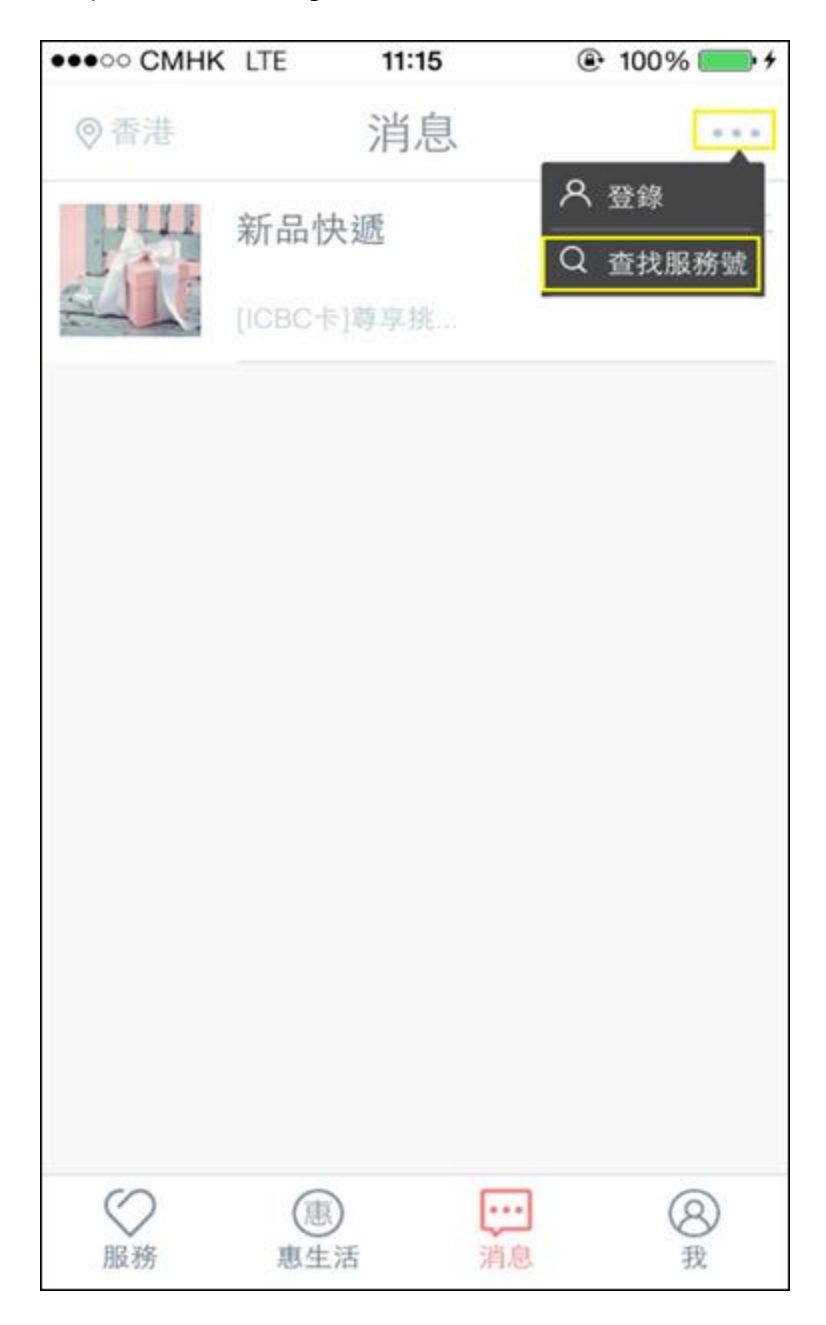

## ICBC 📴 工银亚洲

Step 2: Select the "Stock Express" official account, and click "關注" ("Follow").

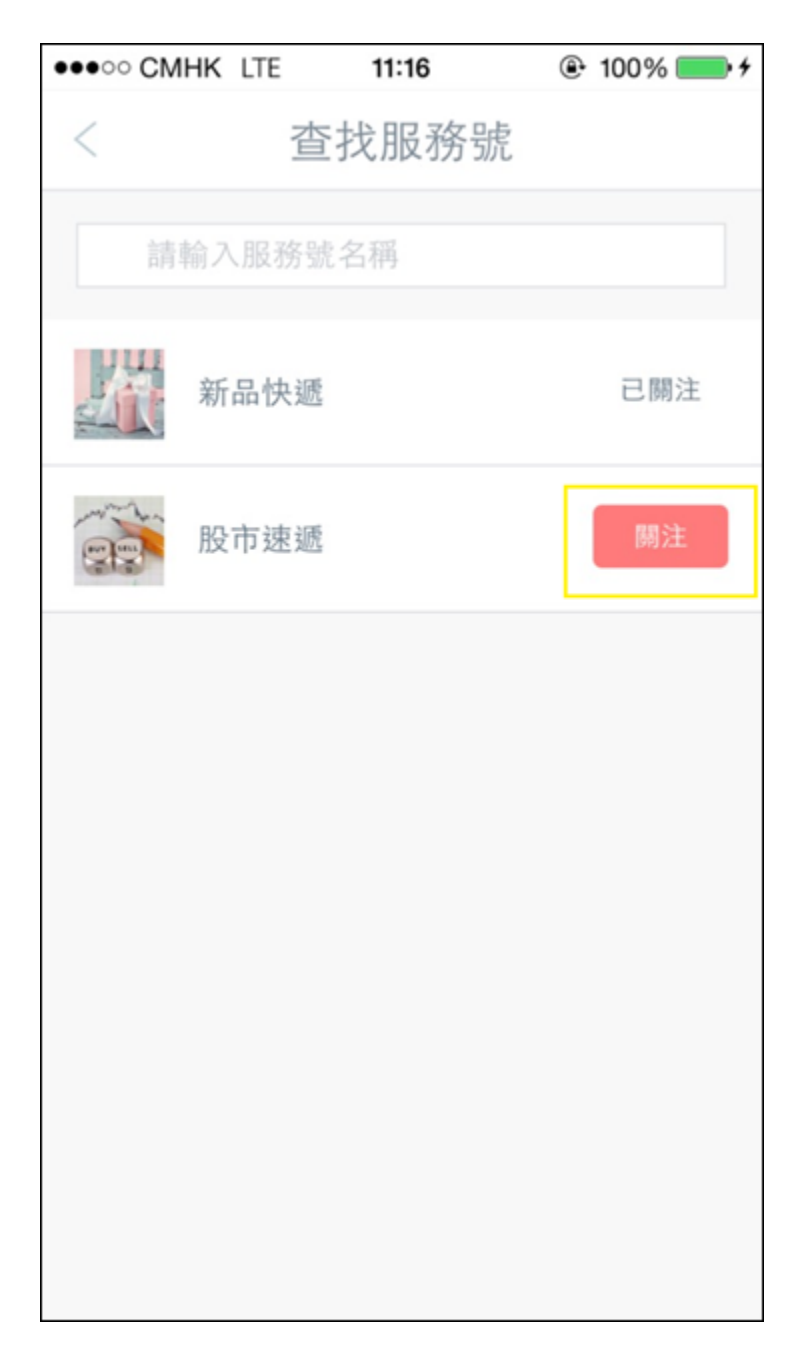

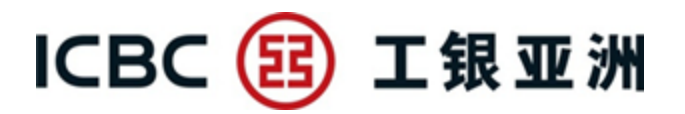

Step 3: Enter the account contact page and click "關注" ("Follow"). You will receive a welcome message afterwards.

| •••••• CMHK LTE 11:16 @ 100%             | ••••• CMH | K LTE 11:16                                  | @ 100% 🚍 +              |
|------------------------------------------|-----------|----------------------------------------------|-------------------------|
| < 股市速遞                                   | 關閉        | 股市速遞                                         | ম                       |
| 股市速遞                                     |           | 11:16                                        |                         |
| hahar                                    | (         | 感謝關注工銀亞洲號,我行將會為您                             | 服務<br>定期推               |
| 功能介绍<br>免費為您提供全面的市場資訊,助您緊貼市場,捕捉投<br>資先機。 |           | 送最新股市資訊。<br>不想接收服務號推<br>息,可點擊右上角<br>行取消關注服務號 | 客戶如<br>送信<br>圖標自<br>或關閉 |
| 是否行內提供 是                                 |           | 接收消息功能。                                      |                         |
| 關                                        |           |                                              |                         |
|                                          |           |                                              | 0                       |